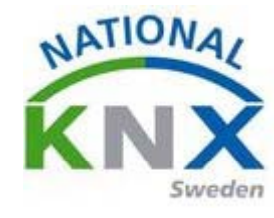

# Licensiera dongel

### Börja med att starta ETS 5. Gå sedan i på ditt konto på MyKNX. Välj mina produkter.

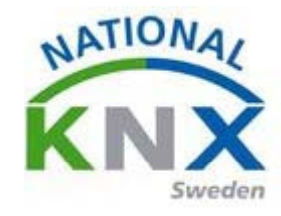

### Då hittar ni er licens

| l | icens: 900000167839 |                    |           |                  |   | Skapad: 18/05/2016 |
|---|---------------------|--------------------|-----------|------------------|---|--------------------|
|   | Produkt             | Tillverkare        | Nyckeltyp | Produktlicens    |   | Mjukvara           |
|   | ETS5 Lite           | KNX<br>Association | automatic | Lägg till nyckel | Q | Ł Nedladdning      |

### Gå tillbaka till ETS 5 men stäng inte ner ert konto på My KNX

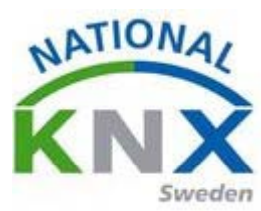

#### Längst ner till höger ser ni licenser.

| ET55*                               | California (                | (menter of the first of the second |                             |  |  |  |
|-------------------------------------|-----------------------------|------------------------------------|-----------------------------|--|--|--|
| ETS<br>Oversit Buss                 | Kataloger Installiningar    |                                    | KNX                         |  |  |  |
| Dina projekt Projektarkiv           |                             | KNX-nyheter                        | Nya KNX-produkter           |  |  |  |
| +71                                 |                             |                                    |                             |  |  |  |
| Namn                                | Senast ändrad 🔻 Status      |                                    |                             |  |  |  |
| Villa Fahlman Kloveskärsgatan (1)   | 2016-04-29 08:27 Redigering |                                    |                             |  |  |  |
| Villa Fahlman Kloveskärsgatan       | 2016-04-29 08:17 Redigering |                                    |                             |  |  |  |
| Utbildningspaket 4                  | 2016-03-18 08:08 Okänd      |                                    |                             |  |  |  |
| Utbildningspaket 1                  | 2016-02-23 11:03 Okänd      |                                    |                             |  |  |  |
| Utbildningspaket 3                  | 2016-02-23 10:08 Okand      |                                    |                             |  |  |  |
| Utbildningspaket 2                  | 2016-02-08 14:49 Okand      |                                    |                             |  |  |  |
| KNX Swedens grundpaket 2012 (Facit) | 2016-02-02 08:10 Okand      |                                    |                             |  |  |  |
| New project                         | 2016-01-27 10:38 Okand      |                                    |                             |  |  |  |
| Test Project Intensity4             | 2015-03-24 09:09 Okand      |                                    |                             |  |  |  |
|                                     |                             | KNX-ryheter avstångd               | Produktinformation avstängd |  |  |  |
|                                     |                             |                                    | Tryck här!                  |  |  |  |
|                                     |                             |                                    |                             |  |  |  |

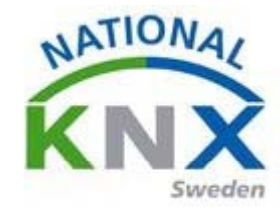

## Här hittar ni er dongel.

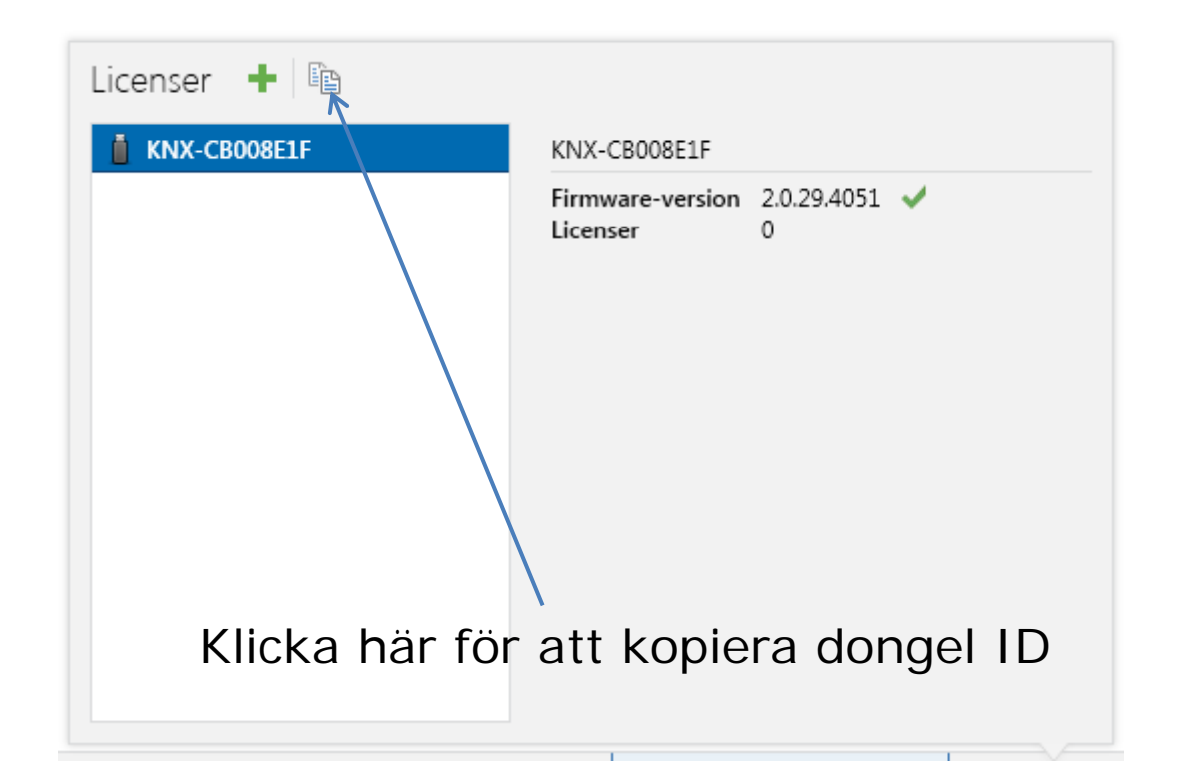

Gå tillbaka till ditt konto på My KNX

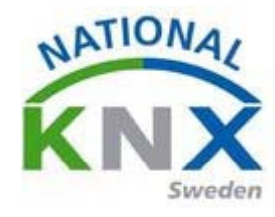

| Licens: 900000167839 Skapad: 18/05/2016 |                    |           |                  |   |               |
|-----------------------------------------|--------------------|-----------|------------------|---|---------------|
| Produkt                                 | Tillverkare        | Nyckeltyp | Produktlicens    |   | Mjukvara      |
| ETS5 Lite                               | KNX<br>Association | automatic | Lägg till nyckel | ٩ | L Nedladdning |

Markera den tomma rutan under produktlicens, högerklicka på musen och välj klistra in eller snabbkommando ctrl+V.

Klicka på lägg till nyckel.

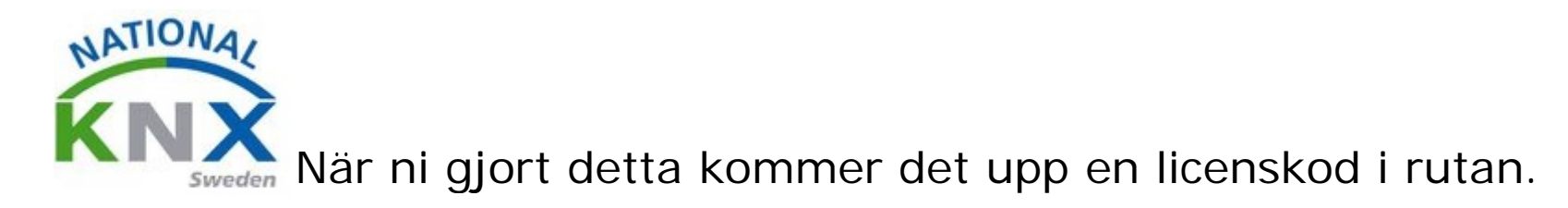

| L | Skapad: 18/05/2016 |                    |           |               |               |
|---|--------------------|--------------------|-----------|---------------|---------------|
|   | Produkt            | Tillverkare        | Nyckeltyp | Produktlicens | Mjukvara      |
|   | ETS5 Lite          | KNX<br>Association | automatic | KNX-BD008E11  | L Nedladdning |

Klicka på den och spara filen.

Leta upp den sparade filen och packa upp den i en ny mapp.

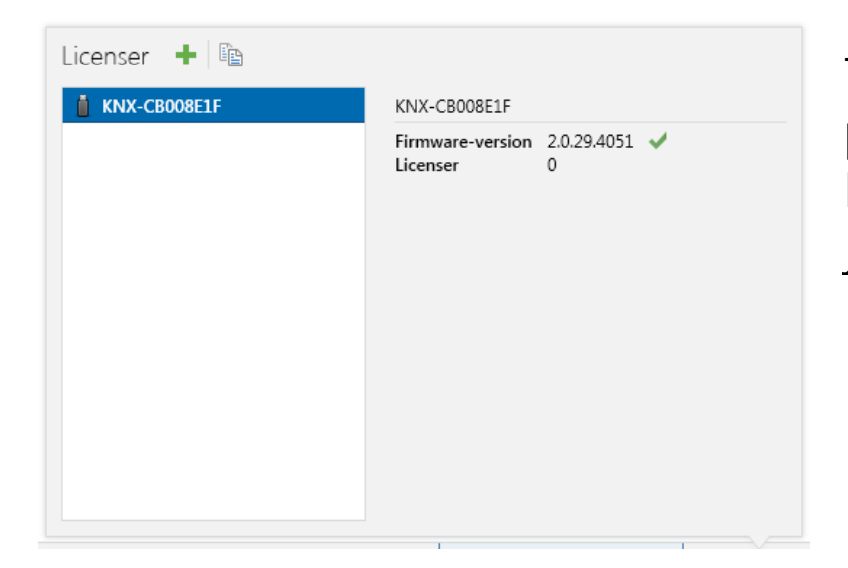

Tryck nu på det gröna plustecknet och sök upp din licensfilen i mappen som du just sparat, välj den sedan ok.

Grattis det är klart!